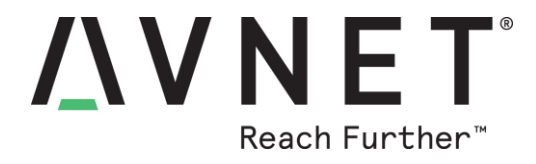

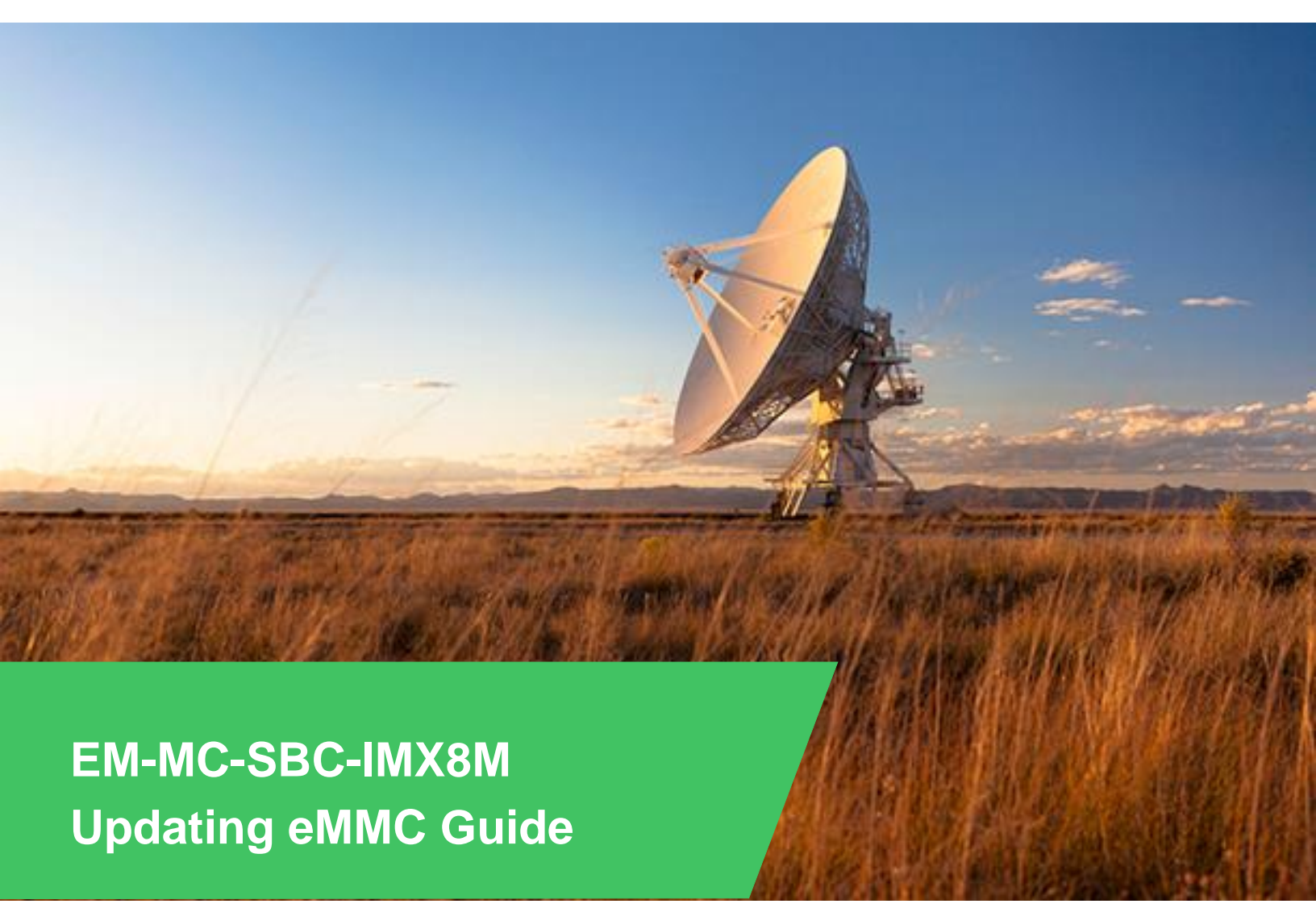

© 2019 Avnet. All rights reserved. All trademarks and registered trademarks are the property of their respective owners. All specifications are subject to change without notice.

NOTICE OF DISCLAIMER: Avnet is providing this design, code, or information "as is." By providing the design, code, or information as one possible implementation of this feature, application, or standard, Avnet makes no representation that this implementation is free from any claims of infringement. You are responsible for obtaining any rights you may require for your implementation. Avnet expressly disclaims any warranty whatsoever with respect to the adequacy of the implementation, including but not limited to any warranties or representations that this implementation is free from claims of infringement and any implied warranties of merchantability or fitness for a particular purpose.

| Directory2                         |  |  |
|------------------------------------|--|--|
| 1 Introduction                     |  |  |
| 1.1 Running Environment            |  |  |
| 2 Burning Linux Image              |  |  |
| 2.1 Preparation4                   |  |  |
| 2.2 Download Script                |  |  |
| 2.3 Burn the Image4                |  |  |
| 3 Burning Android Image            |  |  |
| 3.1 Preparation7                   |  |  |
| 3.1.1 Burn Entire System Image7    |  |  |
| 3.1.2 Burn Android Compile Output7 |  |  |
| 3.2 Download Script7               |  |  |
| 3.3 Burn the Image                 |  |  |
| 4 Announcement11                   |  |  |
| 5 Appendix11                       |  |  |
| 5.1 Hardware11                     |  |  |
| 6 Revision History12               |  |  |

# Directory

## 1 Introduction

The default version of EM-MC-SBC-IMX8M supported SD Card. Avnet also provide eMMC version for users to customize. This document will introduce how to burn the system image to the eMMC.

## 1.1 Running Environment

Burning Tool: Universal Update Utility (Short as UUU)

Download Link: <u>https://github.com/NXPmicro/mfgtools/releases</u>

Software:

- Win10 64 bit OS
- Ubuntu 64 bit OS, 16.14 or higher
- Win7 64bit OS is support, but need to install USB driver according to Win7 User Guide

# 2 Burning Linux Image

## 2.1 Preparation

Put the following files and uuu tool into the same directory

- u-boot-imx8m-uuu.imx // The Bootloader to burn the eMMC
- u-boot.imx //The U-boot image file compiled with the system Image
- EM-MC-SBC-IMX8M Linux system image file, e.g.: EM-MC-SBC-IMX8M-Yocto-Image-SDcard-V1.0.2b03.img
- uuu\_linux.lst //The script file using in download

## 2.2 Download Script

uuu\_linux.lst file content as below:

EM-MC-SBC-IMX8M-Yocto-Image-SDcard-V1.0.2b03.img should be replaced by the actual file name:

#### uuu\_version 1.2.91

SDP: boot -f u-boot-imx8m-uuu.imx # This command will be run when use SPL SDPU: delay 1000 SDPU: write -f u-boot-imx8m-uuu.imx -offset 0x57c00 SDPU: jump # This command will be run when ROM support stream mode SDPS: boot -f u-boot.imx FB: ucmd printenv FB: ucmd mmc dev

FB: ucmd setenv fastboot\_dev mmc

FB: ucmd setenv mmcdev \${emmc\_dev}

FB: ucmd mmc dev \${emmc\_dev}

# erase environment variables of uboot FB: ucmd mmc erase 0x2000 0x8

FB: flash -raw2sparse all EM-MC-SBC-IMX8M-Yocto-Image-SDcard-V1.0.2b03.img FB: flash bootloader u-boot.imx FB: done

## 2.3 Burn the Image

- Connect USB0 (the lower one in USB 3.0 interface J5) and PC using USB type A cable.
- Connect the debug interface to PC with USB to TTL converter. Pin 6, 8 and 10 of J10 to the GND, RXD and TXD pin of the USB to TTL converter.
- Powered the board with a 5V, 2A, Type-C interface power (to J4).
- Enter the directory of UUU in command line:

画 管理员: C:\Windows\system32\cmd.exe

D: \uuu>\_

Enter command: uuu uuu\_linux.lst to start burning: - -X 📷 管理员: C:\Windows\system32\cmd.exe - uuu uuu\_linux.lst SDPU: SPL1 0x0525 Øxb4a4 [0x0500..0x9998] ٨ SDPU: SPL 0x0525 Øxb4a4 [0x9999..0x9999] FBK: 0x066f Øx9afe FBK: 0x066f Øx9bff FB: ØxØ525 Øxa4a5 0x0d02 FB: Øx18d1 Wait for Known USB Device Appear... New USB Device Attached at 3:13 3:13>Start Cmd:SDP: boot -f u-boot-imx8m-uuu.imx E 6400%3**:**13>0kay New USB Device Attached at 3:13 3:13>Start Cmd:SDPU: delay 1000 3:13>0kay 3:13>Start Cmd:SDPU: write -f u-boot-imx8m-uuu.imx -offset 0x57c00 100%3**:**13>0kay 3:13>Start Cmd:SDPU: jump 6400%3:13>0kay New USB Device Attached at 3:13 3:13>Start Cmd:FB: ucmd printenv 3**:**13>0kay 3:13>Start Cmd:FB: ucmd mmc dev 3:13>0kay 3:13>Start Cmd:FB: ucmd setenv fastboot\_dev mmc 3:13>0kay 3:13>Start Cmd:FB: ucmd setenv mmcdev \${emmc\_dev} 3:13>0kay 3:13>Start Cmd:FB: ucmd mmc dev \${emmc\_dev} 3:13>0kay 3:13>Start Cmd:FB: ucmd mmc erase 0x2000 0x8 3:13>0kay 3:13>Start Cmd:FB: flash -raw2sparse all EM-MC-SBC-IMX8M-Yocto-Image-SDcard-V .2b03.img 53%00000000x200 半: • ....

X

Command line will show the rate of process, while the serial terminal will print similar information until the burning finished.

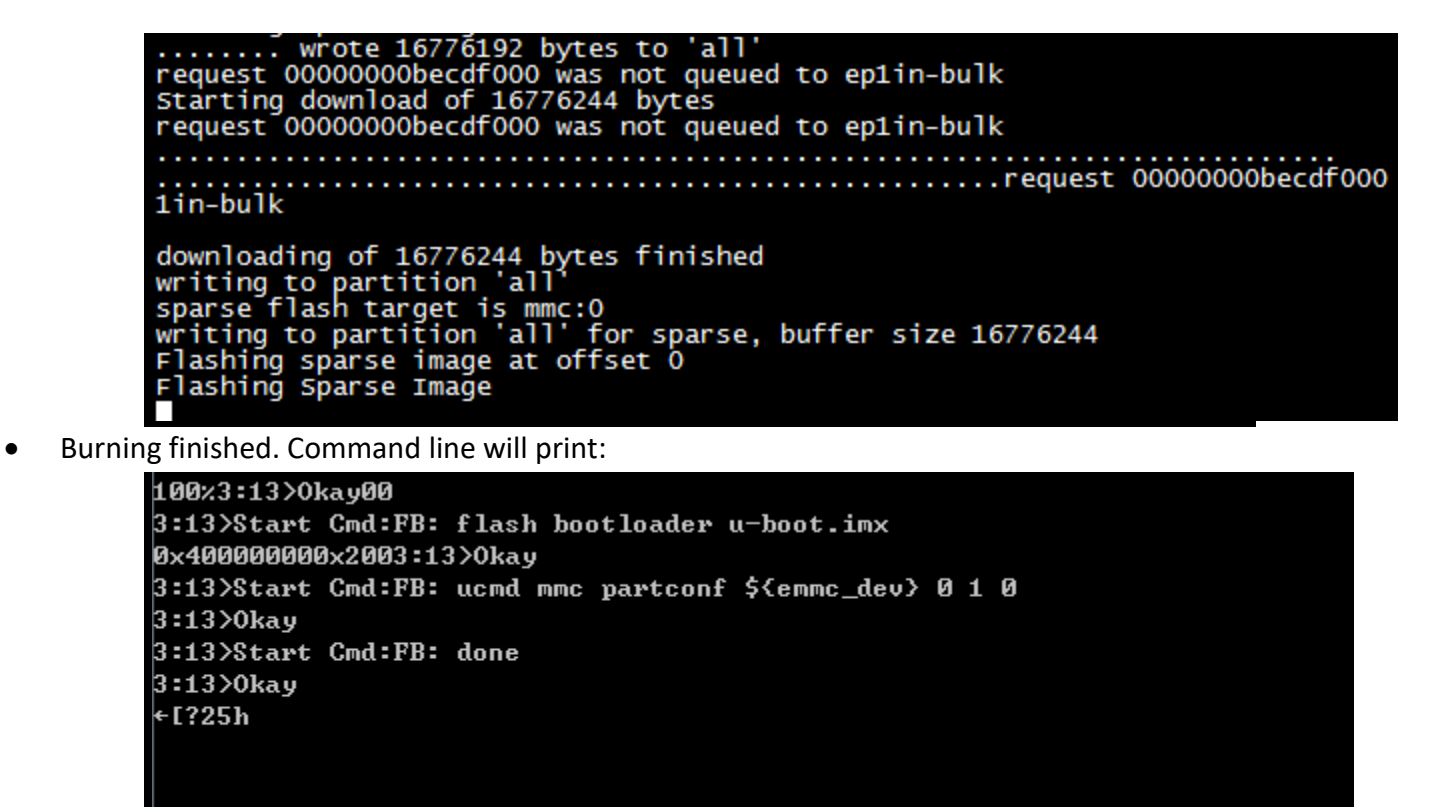

• Shut down the power of EM-MC-SBC-IMX8M, disconnect the USB cable, power on the board again, then the board will boot from eMMC.

D∶∖սսս≻\_

# **3 Burning Android Image**

## 3.1 Preparation

## 3.1.1 Burn Entire System Image

Put the following files and uuu tool into the same directory

- u-boot-imx8m-uuu.imx // The Bootloader to burn the eMMC
- u-boot-imx8mq.imx //The U-boot image file compiled with the system Image
- EM-MC-SBC-IMX8M Andriod system image file, e.g.: android rel imx8m emmc 20190510.img
- uuu\_android.lst //The script file using in download

#### 3.1.2 Burn Android Compile Output

Put the following files and uuu tool into the same directory

- u-boot-imx8m-uuu.imx // The Bootloader to burn the eMMC
- Compile Output:
  - partition-table-7GB.img\*
  - o u-boot-imx8mq.imx
  - o dtbo-imx8mq.img
  - o boot.img
  - vendor.img
  - vbmeta-imx8mq.img
  - o system.img
- uuu\_android.lst //The script file using in download

Note: When your eMMC storage is 8GB, partition-table should choose partition-table-7GB.img, 16GB eMMC storage should choose partition-table-default.img, 32GB eMMC storage should choose partition-table-28GB.img

## 3.2 Download Script

1. Download script for entire android system image:

android\_rel\_imx8m\_emmc\_20190510.img should be replaced by the actual file name:

| uuu_version 1.2.91                                      |
|---------------------------------------------------------|
| # uuu scripts for imx8mq Android imx_pi9.0 eMMC         |
| SDP: boot -f u-boot-imx8m-uuu.imx                       |
| # This command will be run when use SPL                 |
| SDPU: delay 1000                                        |
| SDPU: write -f u-boot-imx8m-uuu.imx -offset 0x57c00     |
| SDPU: jump                                              |
| # This command will be run when ROM support stream mode |
| SDPS: boot -f u-boot-imx8mq.imx                         |
| FB: ucmd setenv fastboot_dev mmc                        |
| FB: ucmd setenv mmcdev \${emmc_dev}                     |
| FB: ucmd mmc dev \${emmc_dev}                           |
| # erase environment variables of uboot                  |
|                                                         |

FB: ucmd mmc erase 0x2000 0x8

FB: flash -raw2sparse all android\_rel\_imx8m\_emmc\_20190510.img

FB: flash bootloader u-boot-imx8mq.imx

- FB: ucmd mmc partconf \${emmc\_dev} 0 1 0
- FB: done

2. Download script for Android compile output:

partition-table should be modified according to the actual storage size:

uuu\_version 1.2.91 # uuu scripts for imx8mg Android imx pi9.0 eMMC SDP: boot -f u-boot-imx8m-uuu.imx # This command will be run when use SPL SDPU: delay 1000 SDPU: write -f u-boot-imx8m-uuu.imx -offset 0x57c00 SDPU: jump # This command will be run when ROM support stream mode SDPS: boot -f u-boot-imx8mq.imx FB: ucmd setenv fastboot\_dev mmc FB: ucmd setenv mmcdev 0 FB: ucmd mmc dev 0 FB: flash bootloader u-boot-imx8mg.imx FB[-t 600000]: flash gpt partition-table-7GB.img # erase environment variables of uboot FB: ucmd mmc dev 0 0 FB: ucmd mmc erase 0x2000 8 FB: ucmd mmc partconf 0 0 1 0 FB: flash boot a boot.img FB: flash boot\_b boot.img FB[-t 100000]: flash system a system.img FB[-t 100000]: flash system\_b system.img FB: flash vbmeta\_a vbmeta-imx8mq-emmc.img FB: flash vbmeta\_b vbmeta-imx8mq-emmc.img FB: flash vendor a vendor.img FB: flash vendor\_b vendor.img FB: flash dtbo a dtbo-imx8mg-emmc.img FB: flash dtbo\_b dtbo-imx8mq-emmc.img # erase userdata and misc partition FB[-t 600000]: ERASE userdata FB: ERASE misc FB[-t 100000]: ERASE presistdata FB[-t 100000]: ERASE fbmisc

#### FB: done

#### 3.3 Burn the Image

- 1. Connect USB0 (the lower one in USB 3.0 interface J5) and PC using USB type A cable.
- 2. Connect the debug interface to PC with USB to TTL converter. Pin 6, 8 and 10 of J10 to the GND, RXD and TXD pin of the USB to TTL converter.

- -

X

- 3. Powered the board with a 5V, 2A, Type-C interface power (to J4).
- 4. Enter the directory of UUU in command line:

📷 管理员: C:\Windows\system32\cmd.exe

D: \uuu>\_

5. Enter command: uuu uuu\_android.lst to start burning:

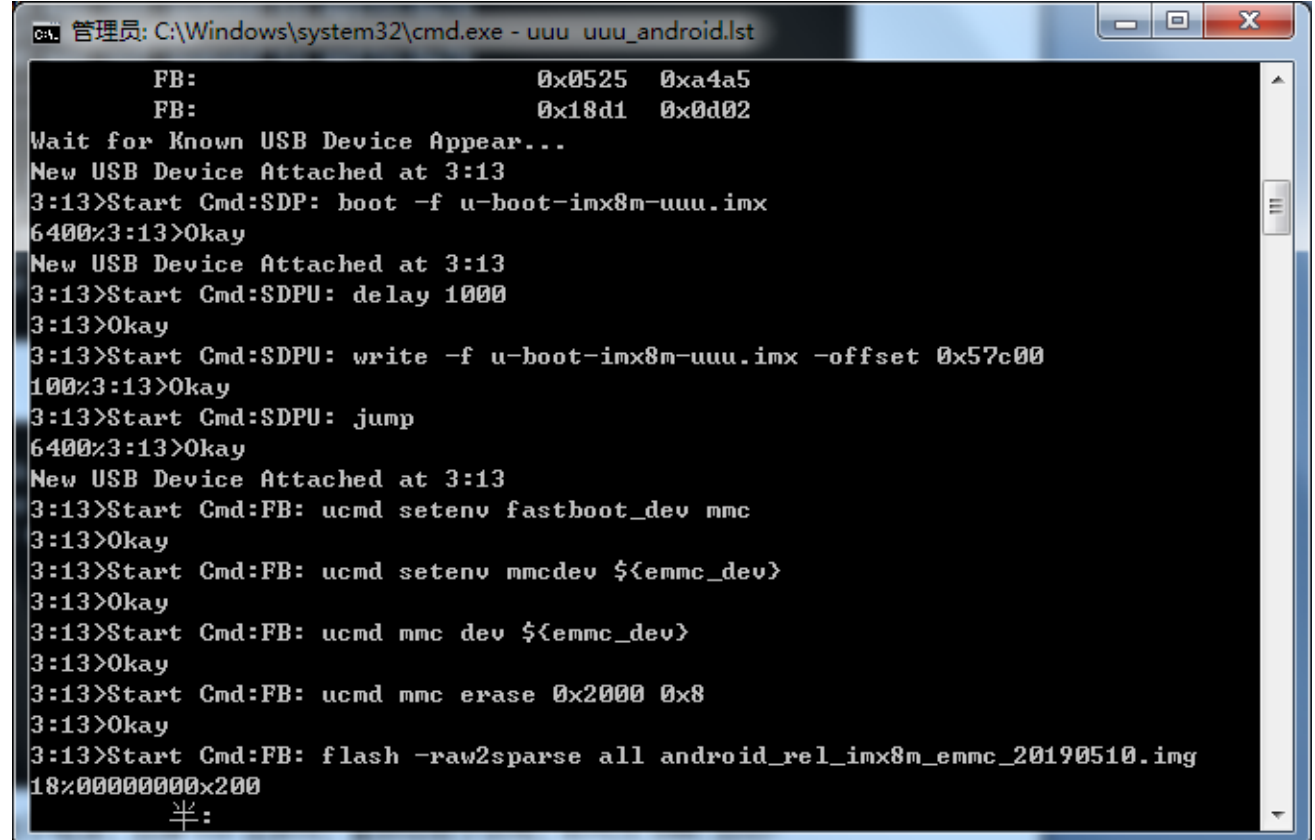

Command line will show the rate of process, while the serial terminal will print similar information until the burning finished.

3:13>0kay ←[?25h

D:∖սսս≻\_

board again, then the board will boot from eMMC.

7. Shut down the power of EM-MC-SBC-IMX8M, disconnect the USB cable, power on the

## 4 Announcement

The first attempt to burn the board, you may get the following note:

```
Wait for Known USB Device Appear...
New USB Device Attached at 3:13
3:13>Start Cmd:SDP: boot -f u-boot-imx8m-uuu.imx
6400%3:13>Okay
New USB Device Attached at 3:13
3:13>Fail Failure open usb device
+[?25h
```

Check the device manager, find that USB download gadget is not installed:

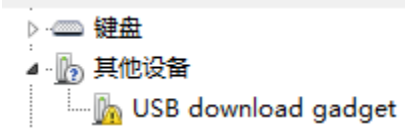

System will install the driver automatically, when install finished, you will get following notification

| 1 驱动程序软件安装              |       | <b></b> |
|-------------------------|-------|---------|
| Android ADB Interface 린 | 安装    |         |
| Android ADB Interface   | √可以使用 |         |
|                         |       | 关闭(C)   |

Device manager will show:

Android Phone

If the auto installation failed, install it by yourself, refer to Win7 User Guide

Execute the Burning command again after the driver is installed correctly.

# 5 Appendix

#### 5.1 Hardware

For the detail hardware introduction, please refer to EM-MC-SBC-IMX8M Hardware user manual.

# 6 Revision History

| Date      | Version | Revision        |
|-----------|---------|-----------------|
| 03 Oct 19 | 01      | Initial Release |